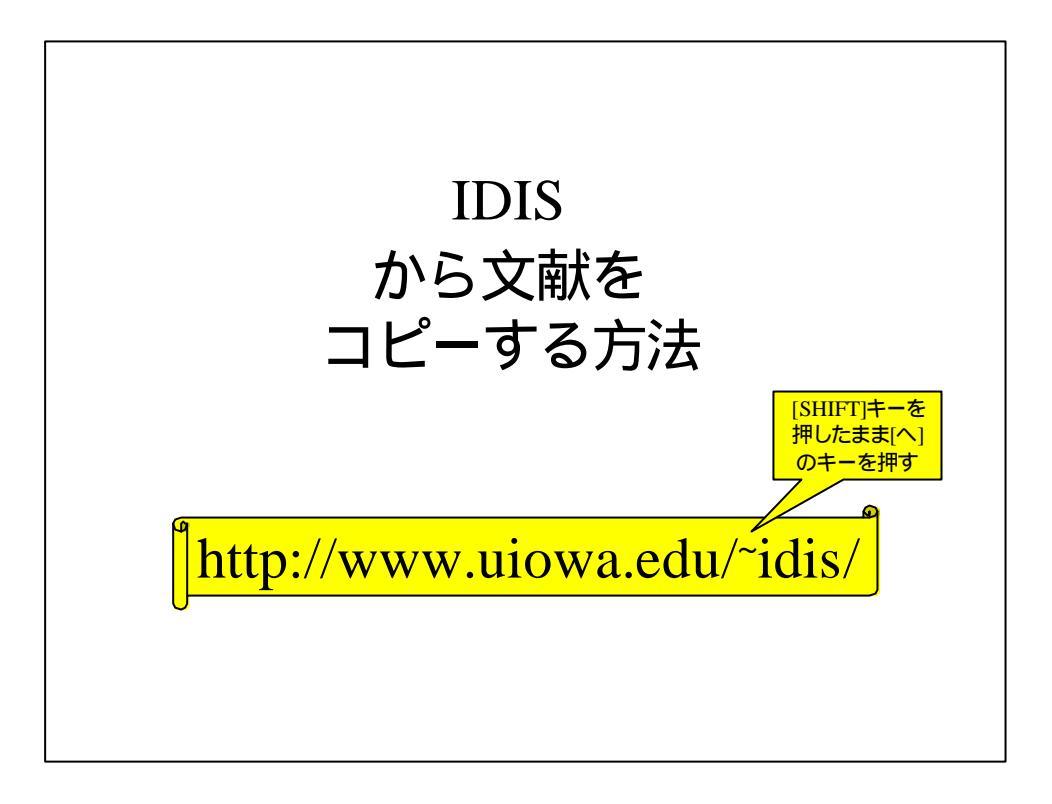

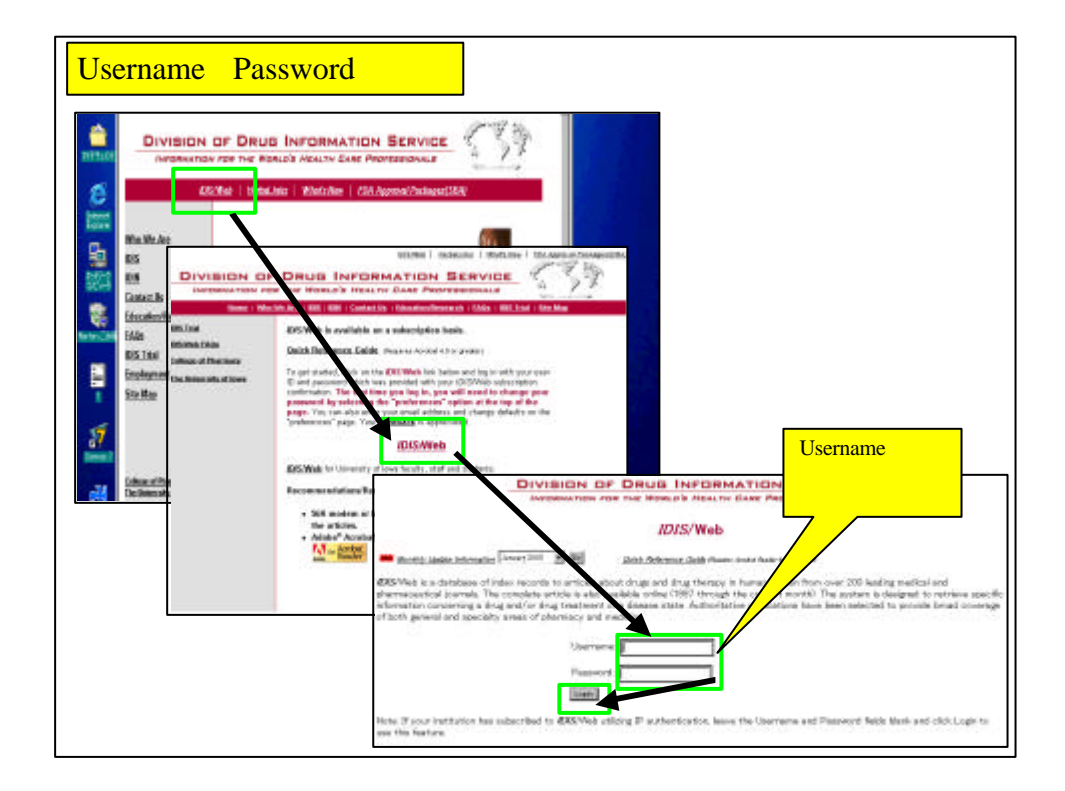

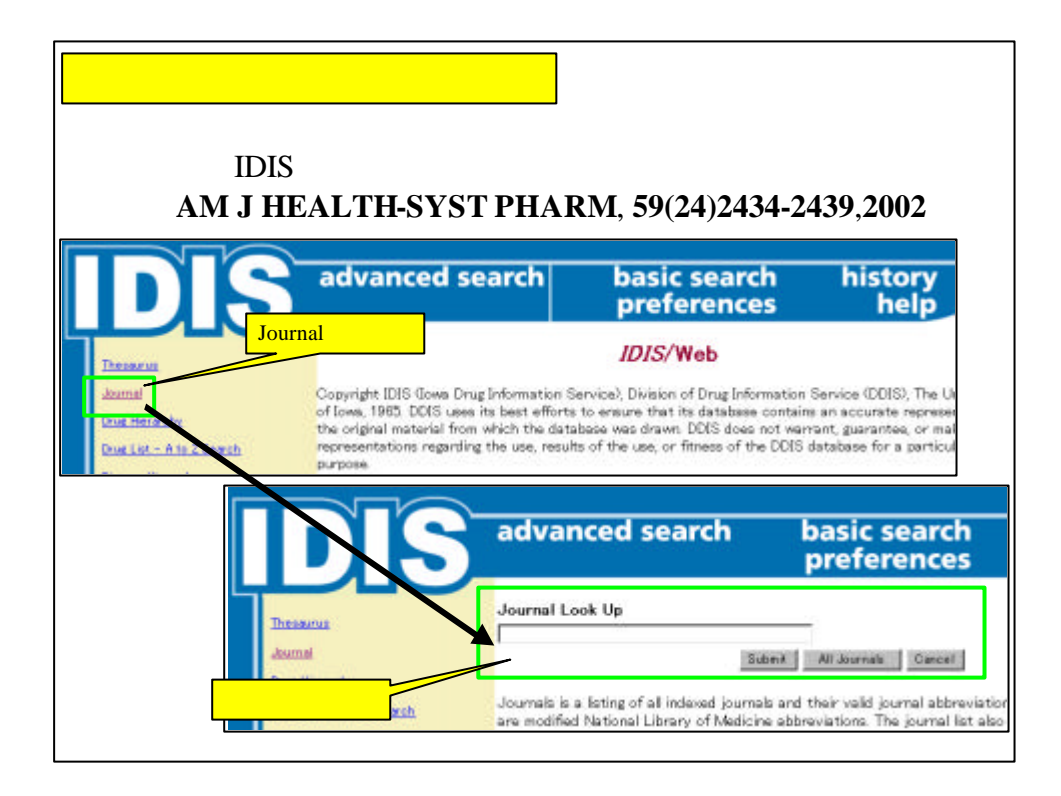

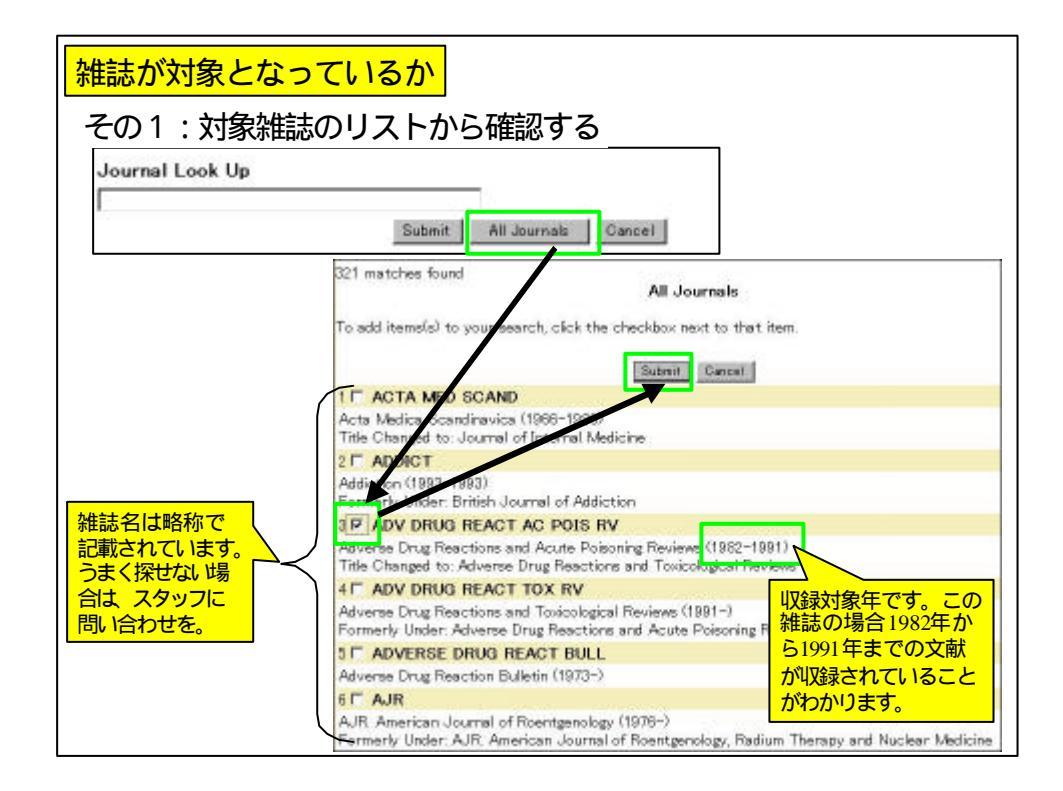

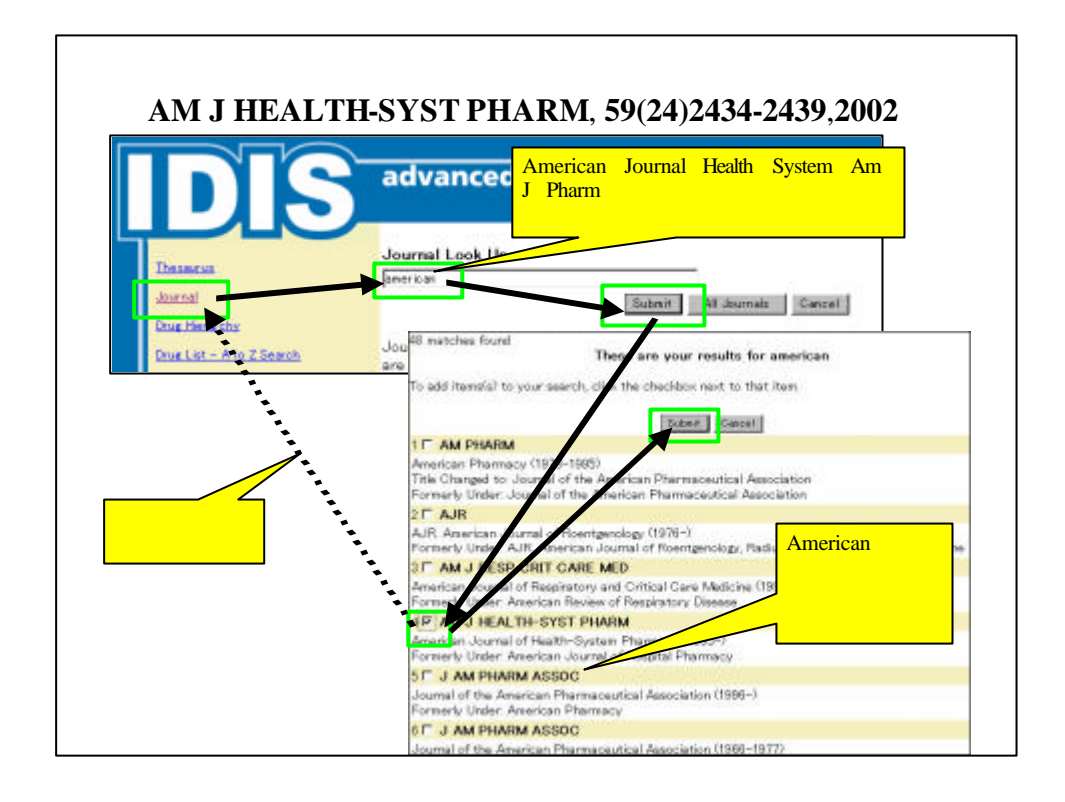

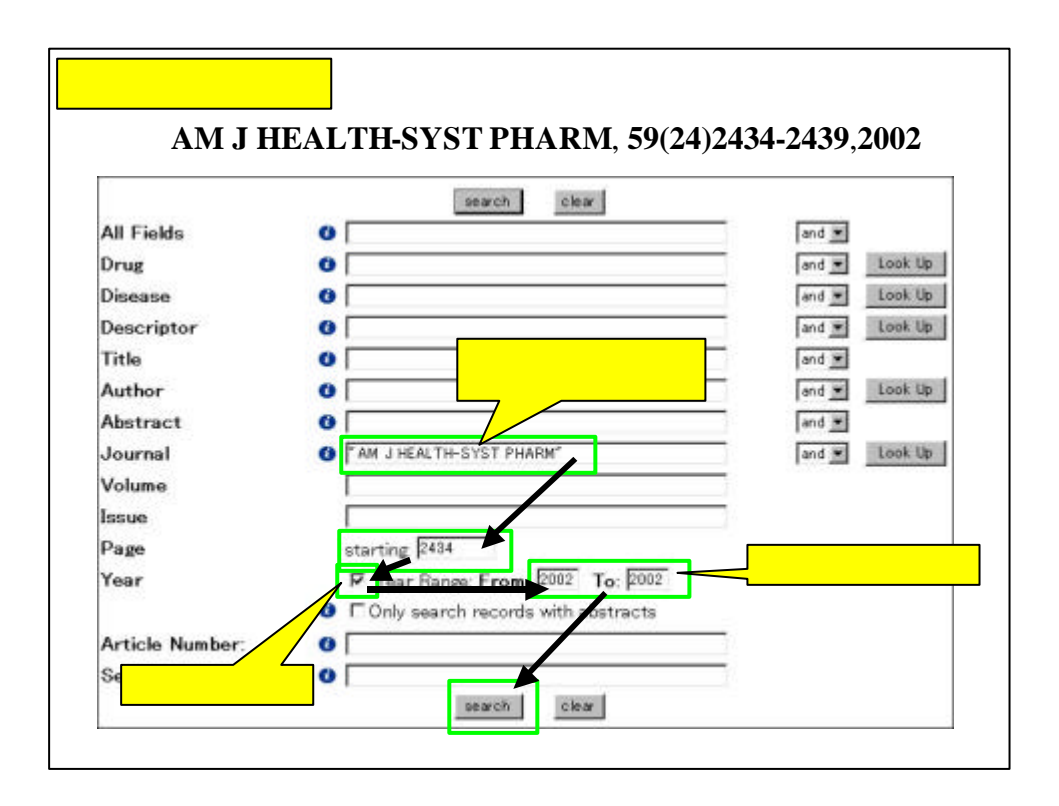

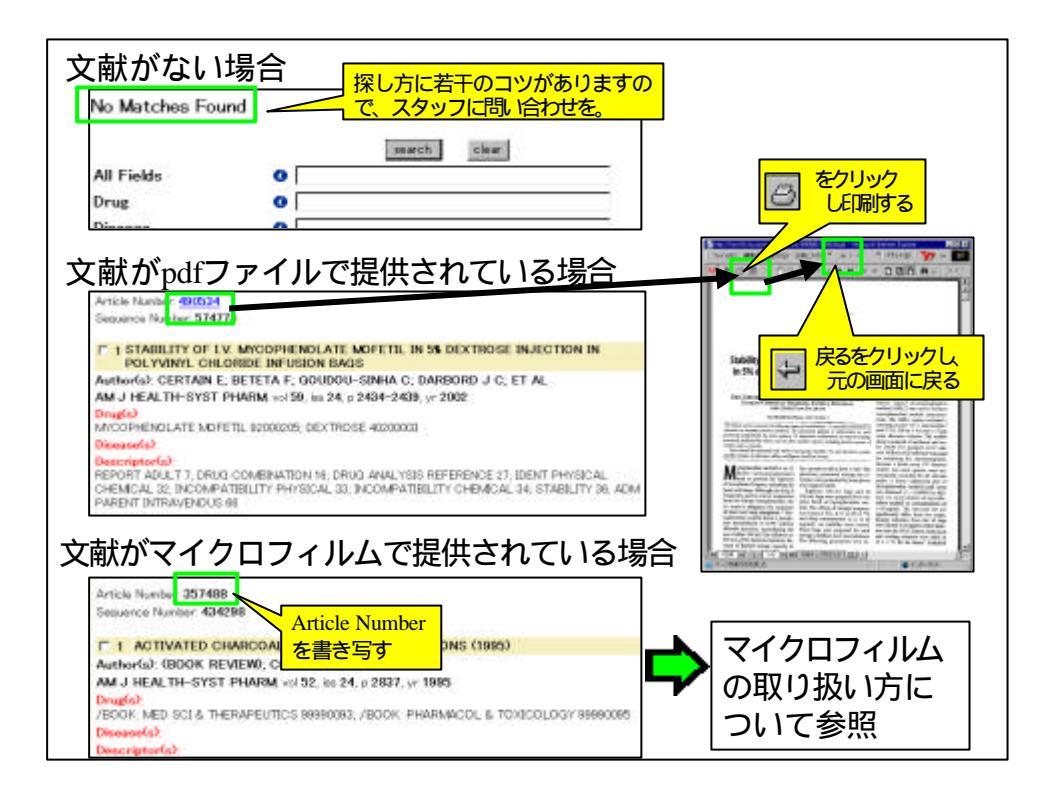

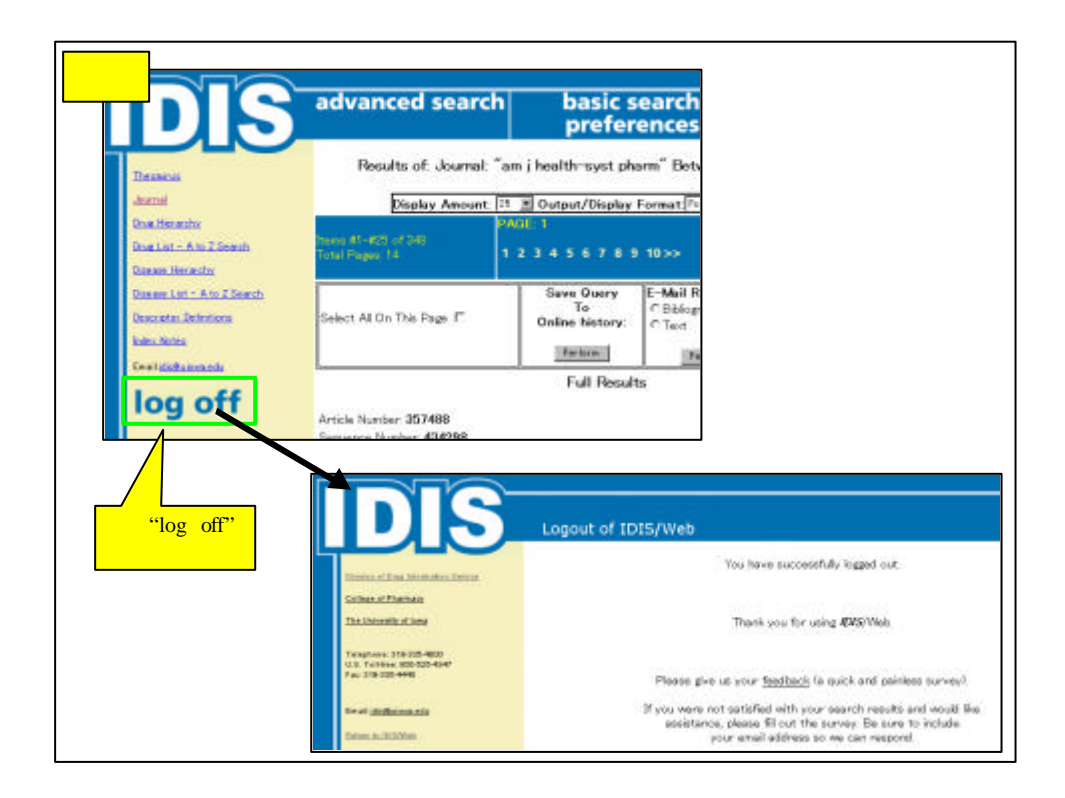

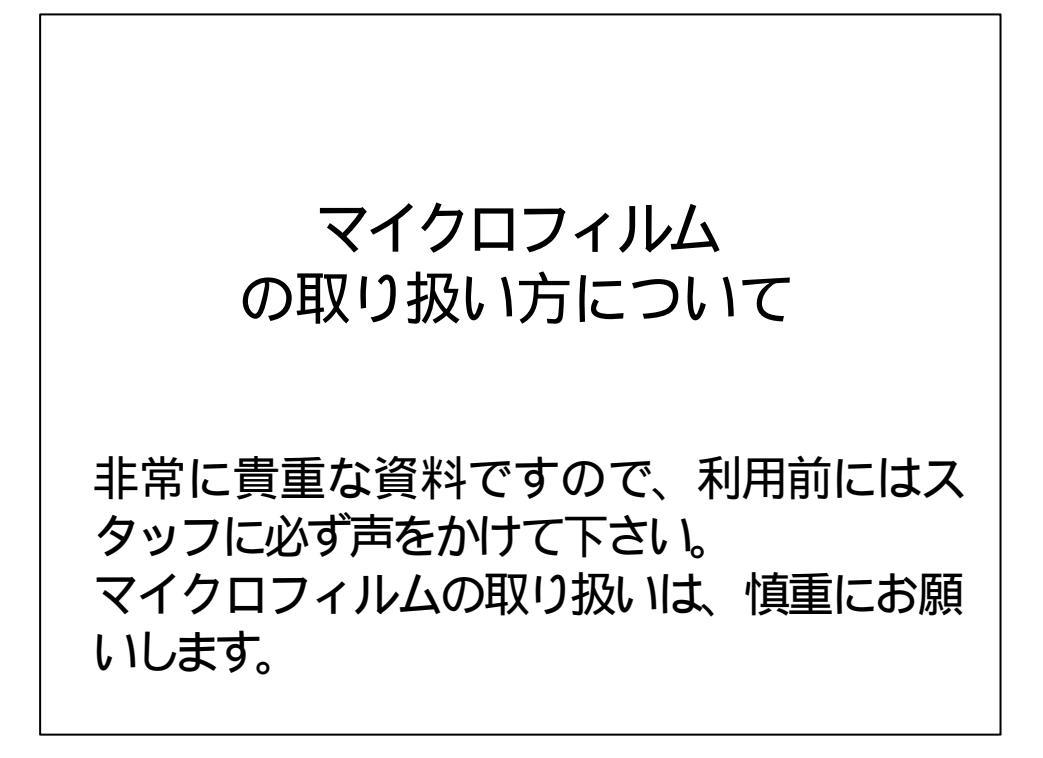

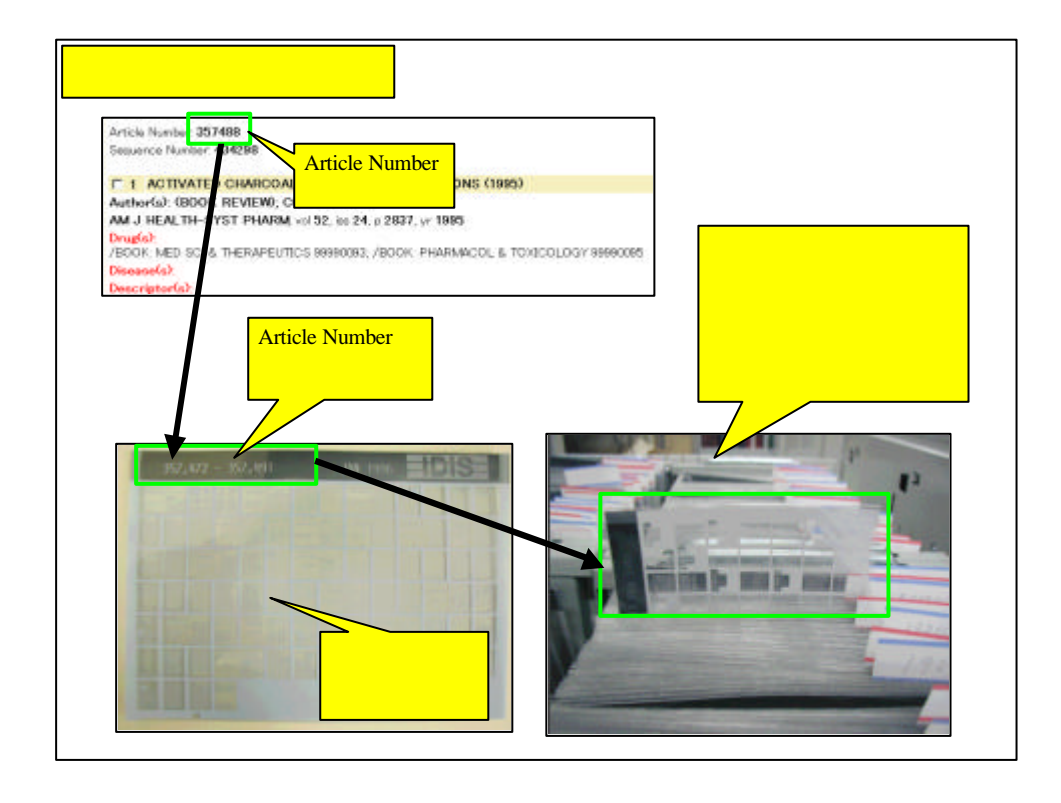

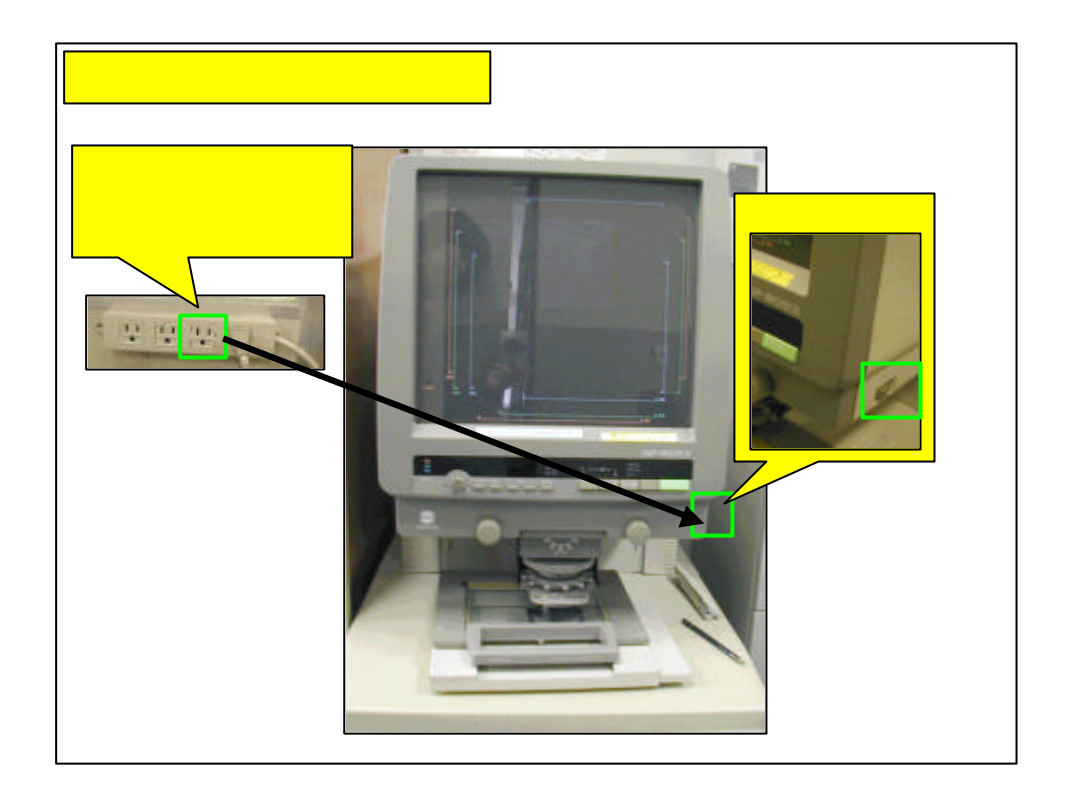

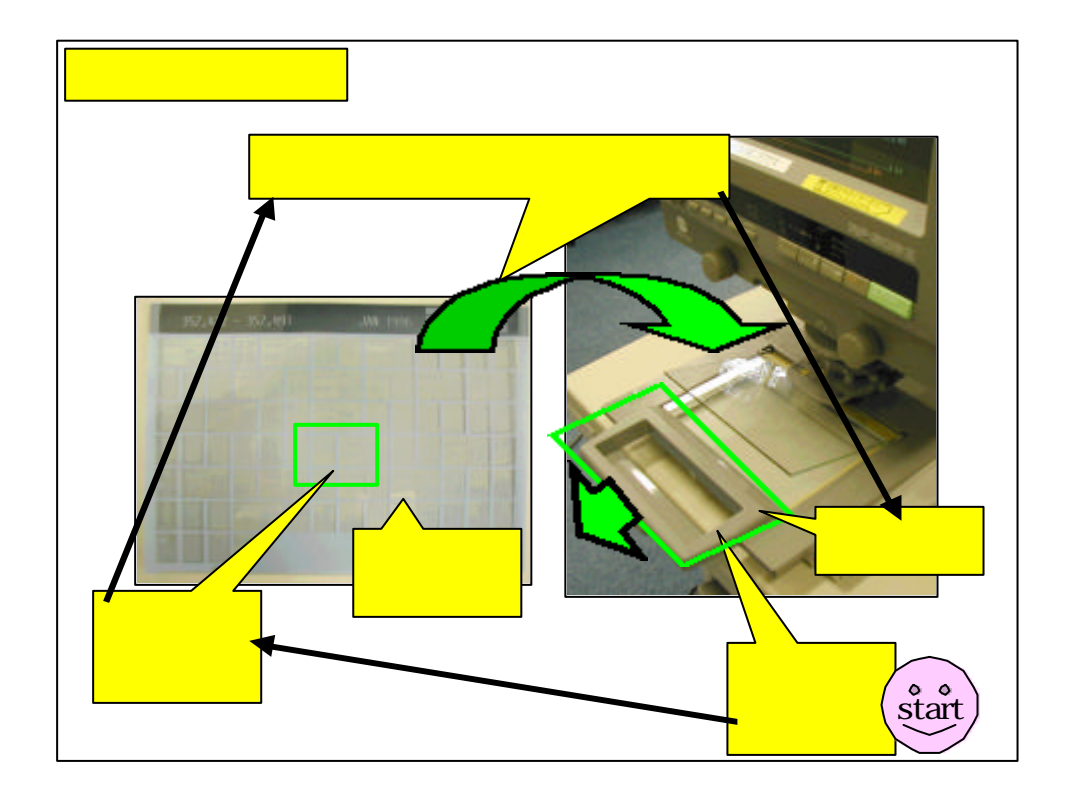

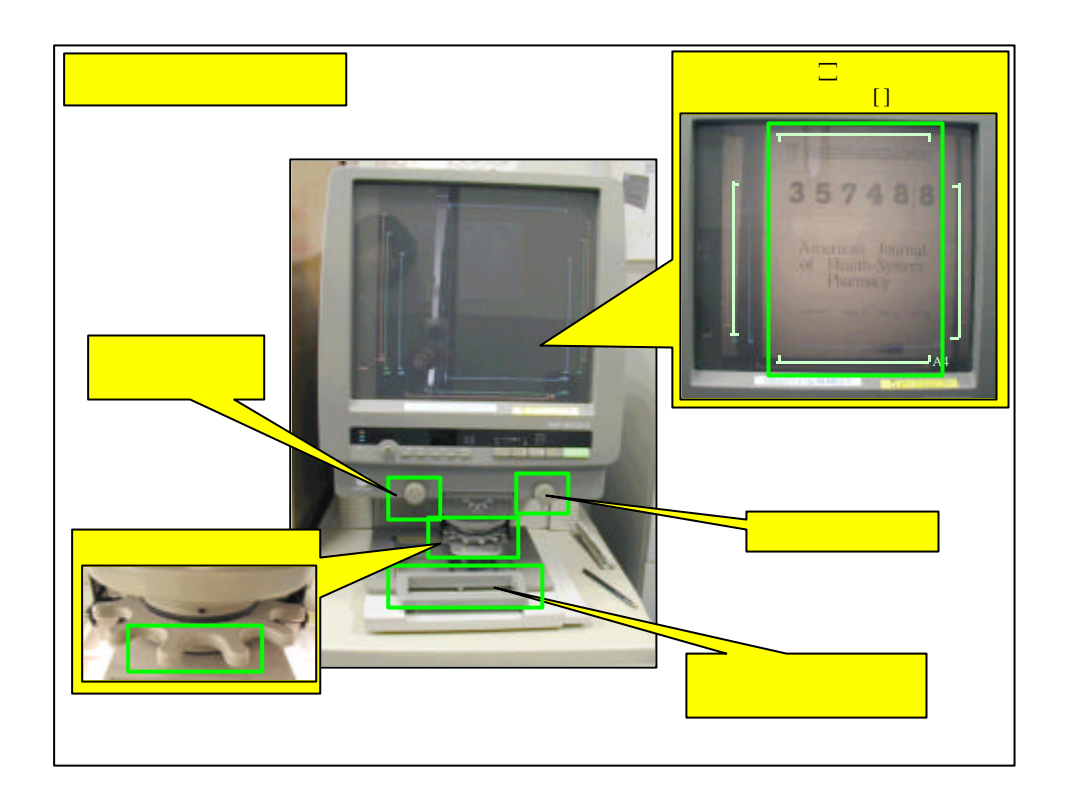

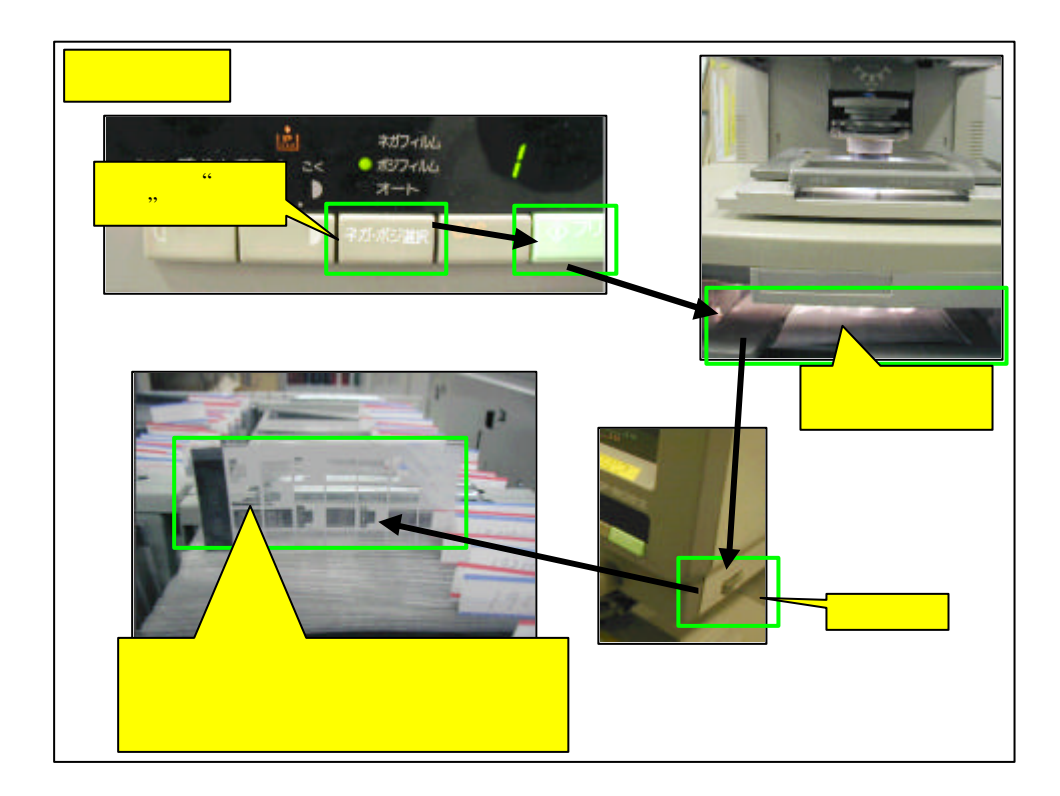

## 7/Feb/2003作成 19/Feb/2003訂正